## **SECTION 5:** Make a Policy Change — Auto

## "Make a Policy Change."

This function allows the producer to submit change requests for existing policies.

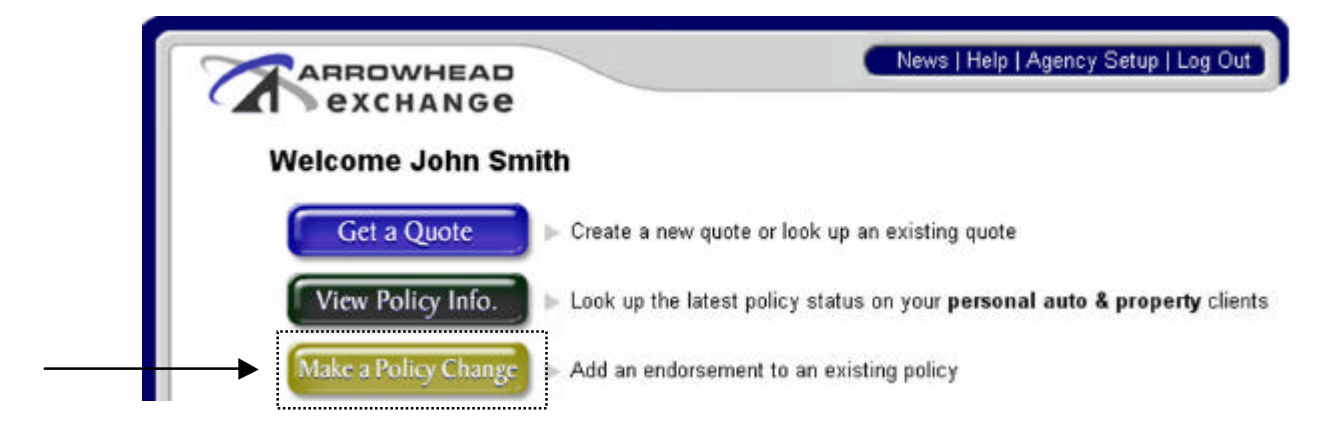

Enter the applicable state. This enables the producer to submit changes or look at previously submitted endorsement requests.

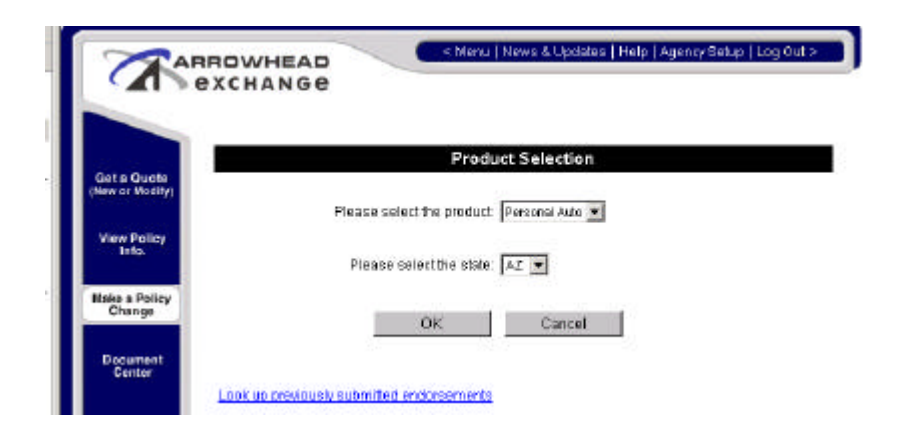

This screen allows the producer to search by policy number, customer number, or the client's last name.

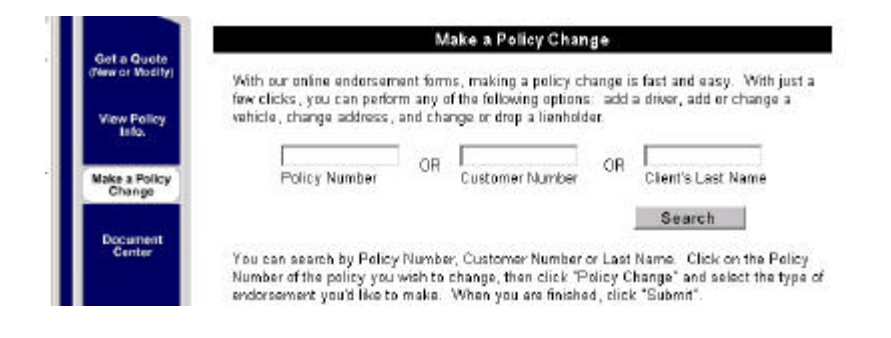

## SECTION 5: Make a Policy Change — Auto... Continued

This screen allows the producer to choose the type of change. Here the producer is able to view the change or changes being requested.

- Add/Delete drivers
- Exclude drivers
- Add/Delete vehicles
- Increase/Decrease coverages
- Add/Delete loss payees or additional interests
- Insured's request to cancel
- Address Changes
- Add/Delete FR filing

|                               | RROWHEAD                                                                                                    | < Menu   News & Updates   Help       | Agency Setup   Log Out > |
|-------------------------------|----------------------------------------------------------------------------------------------------|--------------------------------------|--------------------------|
|                               | exchange                                                                                                    |                                      |                          |
|                               | Folicy Infan                                                                                                    | Pole                                 | cy Change                |
|                               | and the second second se |                                      |                          |
| Get a Quote<br>New or Modify) | Please choose an<br>endorsement category                                                                                                    | Add Lienholder or Additional Instand | -                        |

NOTE: Insured's signatures are still mandatory requirements for endorsements that involve decreasing coverages, deleting/excluding drivers or vehicles and cancellations. However, the producer is responsible for obtaining the signatures and retaining them in their file.

This is where the information for the requested change(s) is entered.

| Policy Information                                                    | Policy Change                                 |   |
|-----------------------------------------------------------------------|-----------------------------------------------|---|
| To add a lienholder and/or additiona<br>we need to obtain the followi | l interest to this policy,<br>ng information. |   |
| What is the model year of the vehicle?                                | 2003                                          |   |
| What is the make of the vehicle?                                      | Chevrolet                                     |   |
| What is the model of the vehicle?                                     | Tahoe                                         |   |
| What is the name of the lienholder or additional insured?             | Julie Ramirez Credit Union                    |   |
| How should this company be listed?                                    | Lienholder                                    | • |
| What is their mailing address?                                        | PO BOX 1234                                   |   |
| What is their City?                                                   | San Diego                                     |   |
| What is their State?                                                  | CA 💌                                          |   |
| What is their Zip?                                                    | 92121                                         |   |

## SECTION 5: Make a Policy Change — Auto... Continued

This screen allows the producer to view the change(s) being requested. It also allows the producer to submit more than one request by selecting "Request another change to this policy."

**Note**: The endorsement request must be submitted to complete the transaction by clicking on the "**Submit**" button at the bottom of the screen.

|         | <ul> <li>Enders service limited index basis and and basis submitted in Oracle and</li> </ul>                                                                             |
|---------|----------------------------------------------------------------------------------------------------|
|         | <ul> <li>Endorsements listed below have <u>not</u> yet been submitted to Arrownead.</li> </ul>                                                                           |
|         | <ul> <li>Submit multiple endorsements for this policy by clicking the<br/>"Request another change to this policy" button.</li> </ul>                                     |
|         | <ul> <li>After all endorsements for this policy have been entered, submit them<br/>to Arrowhead by clicking the "Submit" button at the bottom of this screen.</li> </ul> |
| Make    | Changes Remove                                                                                                    |
| Add Li  | enholder of Additional Insured -                                                                                                    |
| Name.   | Julie Bamiret Credit Union                                                                                                    |
| Vear-   | 2003                                                                                                    |
| Make    | Chevrolet                                                                                                    |
| Model   | Tabha                                                                                                    |
| Address | PO BOX 1234                                                                                                    |
| CIRV:   | San Diego                                                                                                    |
| State:  | CA                                                                                                    |
| ZipCode | 82121                                                                                                    |
|         |                                                                                                    |
|         |                                                                                                    |
|         |                                                                                                    |
|         | Request another change to this policy                                                                                                    |
|         |                                                                                                    |
|         | Concol                                                                                                    |
|         | Galicei                                                                                                    |

After submitting the endorsement request, this screen allows the producer to print a copy of the endorsement to keep in the client's file.

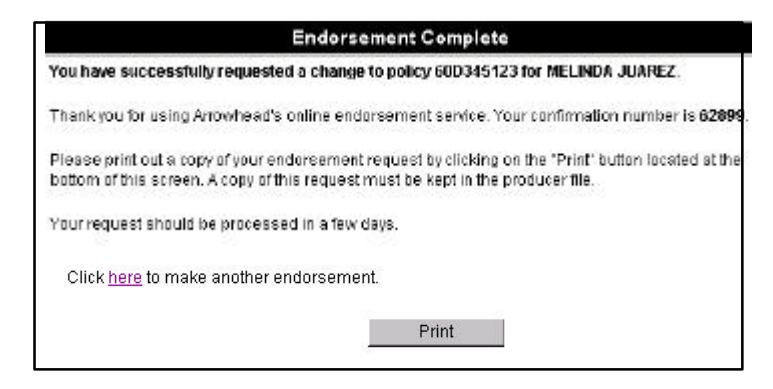

After clicking on the "**print**" button, this is the endorsement page that is printed. At the bottom of the page, the insured and producer are to sign and date the request(s). The producer is responsible for retaining all endorsement requests with the required signatures.

| roncy/customer #:                                                                                                    | 60D0691552                                                   | Change Effective Date:                                                                          | 05/16/2003 10:36 AM PST                             |  |
|----------------------------------------------------------------------------------------------------|--------------------------------------------------------------|-------------------------------------------------------------------------------------------------|-----------------------------------------------------|--|
| Insured Name:                                                                                                    | MELINDA JUAREZ                                               | Current Policy Status:<br>Source System:                                                        | UNKNOWN<br>UNKNOWN                                  |  |
| Insured License No:                                                                                                    |                                                              |                                                                                                 |                                                     |  |
| Producer Informatio                                                                                                    | <u>1:</u>                                                    |                                                                                                 |                                                     |  |
| Name:                                                                                                    | ARROWHEAD GENERAL<br>INSURANCE AGENCY                        | Transmit Date:                                                                                  | 05/16/2003 10:36 AM PST                             |  |
| Code:                                                                                                    | 000000                                                       | Mailing Address:                                                                                | 402 W. BROADWAY, STE<br>1600<br>SAN DIEGO, CA 92101 |  |
| Submitted by:                                                                                                    | QATEST                                                       |                                                                                                 |                                                     |  |
| Phone:                                                                                                    | (337)669-1889                                                |                                                                                                 |                                                     |  |
| Vear:                                                                                                    |                                                              | 2003                                                                                            |                                                     |  |
| Year:<br>Make:<br>Model:<br>Address:<br>City:                                                                                                    |                                                              | 2003<br>CHEVROLET<br>TAHOE<br>TEST 1234<br>TEST                                                 |                                                     |  |
| Year:<br>Make:<br>Model:<br>Address:<br>City:<br>State:                                                                                           |                                                              | 2003<br>CHEVROLET<br>TAHOE<br>TEST 1234<br>TEST<br>CA                                           |                                                     |  |
| Year:<br>Make:<br>Model:<br>Address:<br>City:<br>State:<br>ZipCode:                                                                               |                                                              | 2003<br>CHEVROLET<br>TAHOE<br>TEST 1234<br>TEST<br>CA<br>92121                                  |                                                     |  |
| Year:<br>Make:<br>Model:<br>Address:<br>City:<br>State:<br>ZipCode:<br>Please sign the appropretained in your file.                               | priate line and hold onto this form                          | 2003<br>CHEVROLET<br>TAHOE<br>TEST 1234<br>TEST<br>CA<br>92121<br>for your records. Please have | these forms completed and                           |  |
| Year:<br>Make:<br>Model:<br>Address:<br>City:<br>State:<br>ZipCode:<br>Please sign the approp<br>retained in your file.<br>I agree to the aforeme | priate line and hold onto this form<br>ntioned endorsements. | 2003<br>CHEVROLET<br>TAHOE<br>TEST 1234<br>TEST<br>CA<br>92121<br>for your records. Please have | these forms completed and                           |  |